طريقة نشر المحاضرات في البروفايل الاكاديمي

قسم التربية الأسرية والمهن الفنية

الجامعة المستنصرية – كلية التربية الاساسية

## اعداد الاستاذ المساعد الدكتورة سهاد جواد الساكني

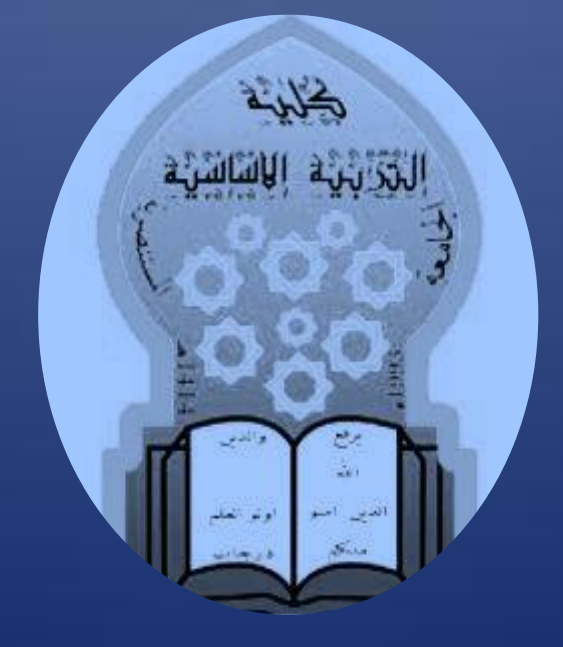

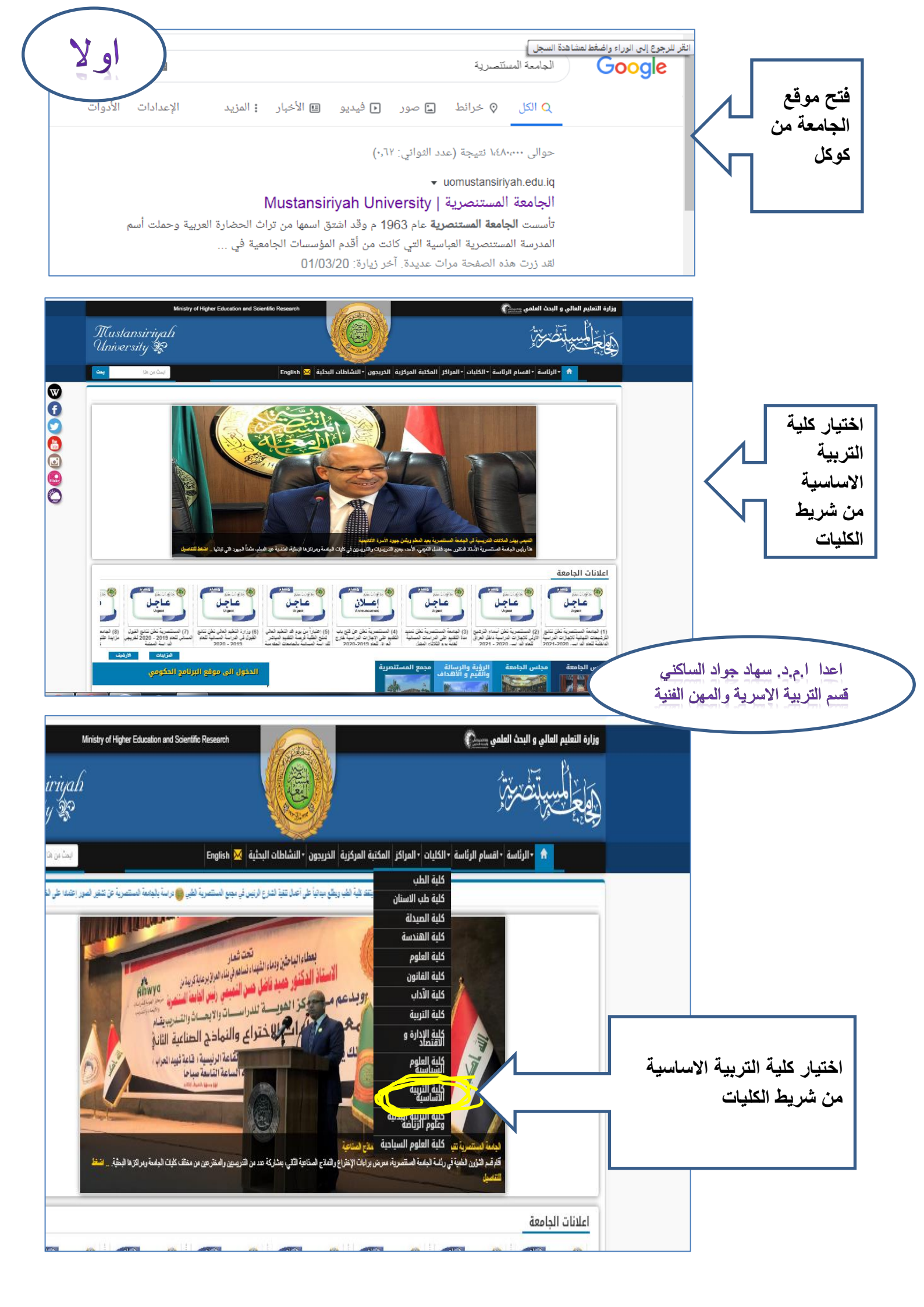

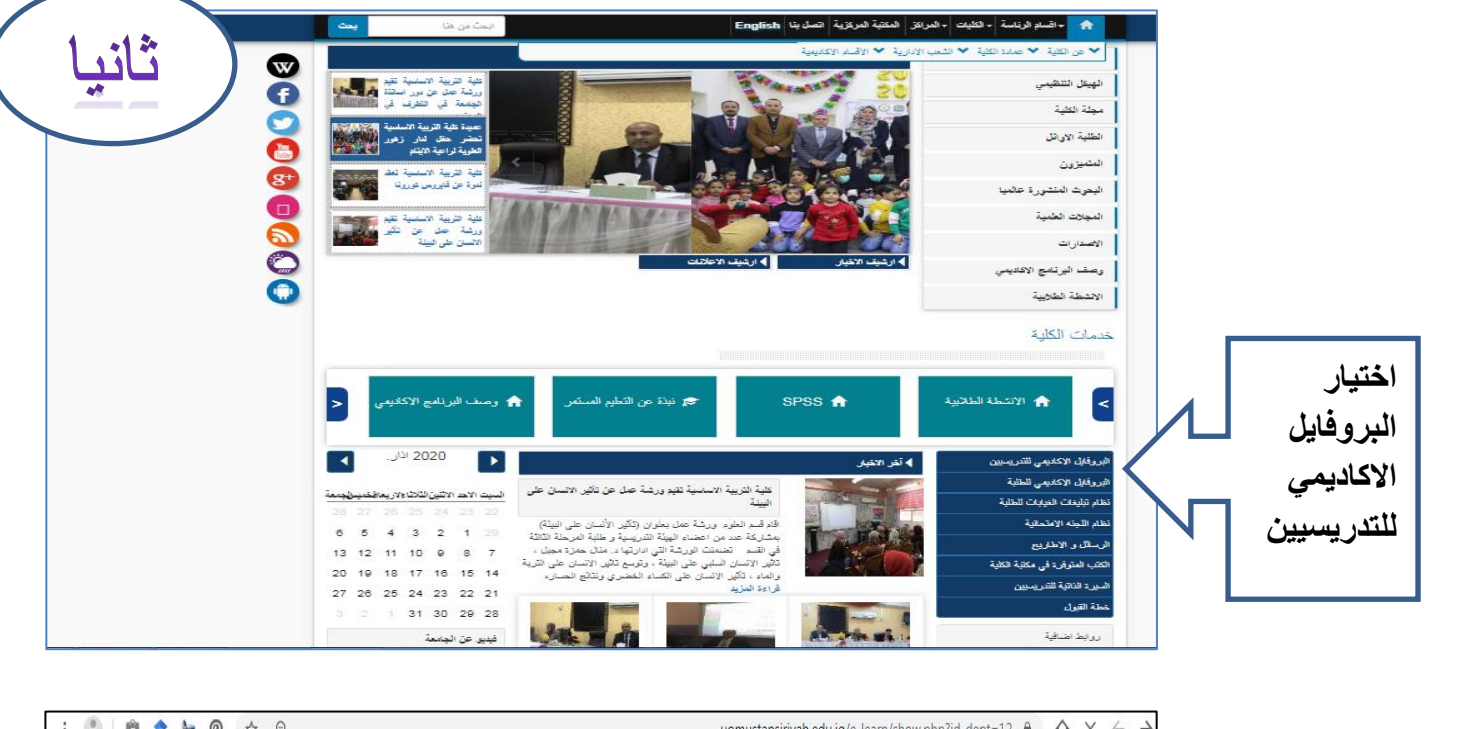

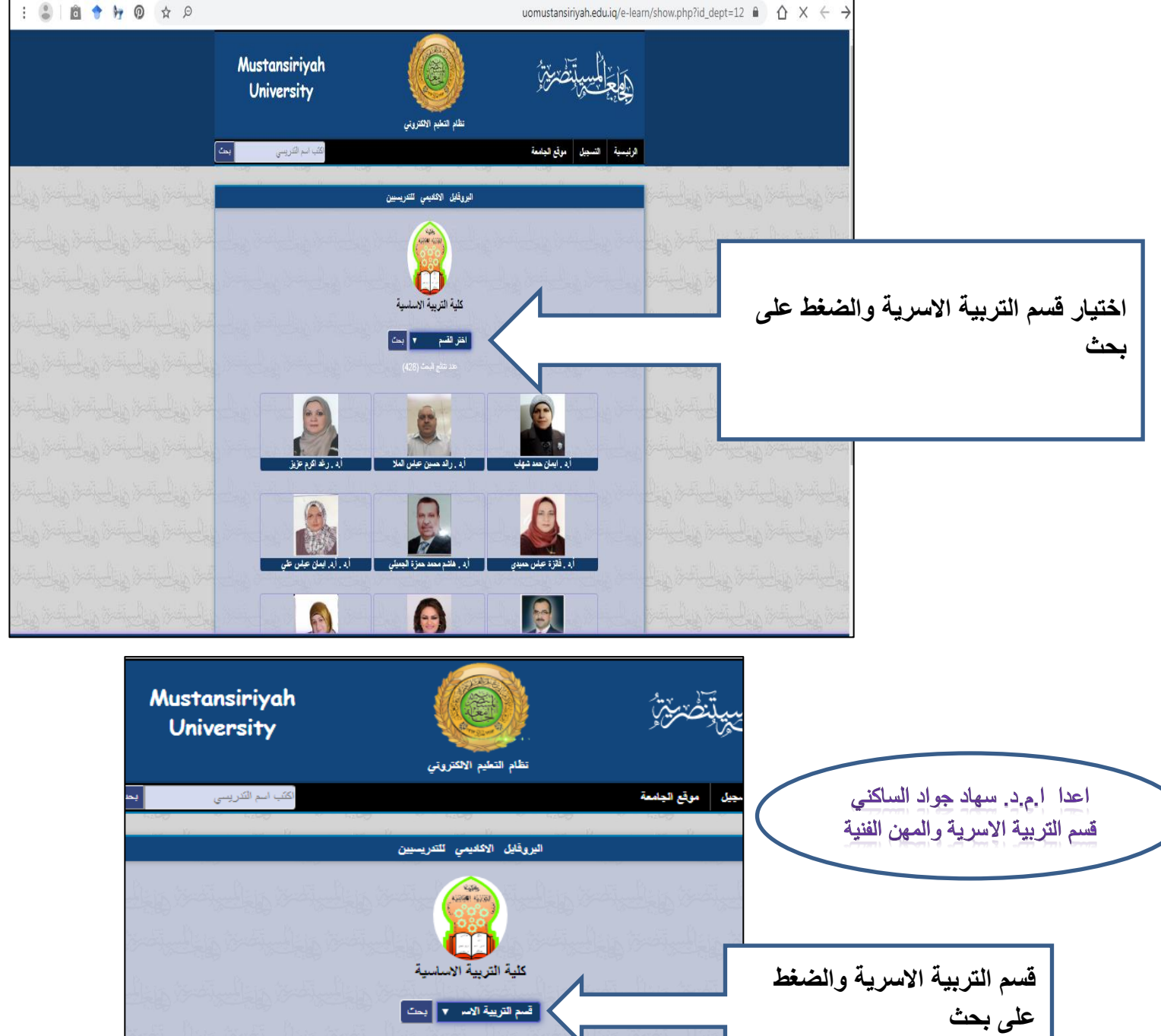

![](_page_3_Picture_0.jpeg)

![](_page_3_Figure_1.jpeg)

![](_page_3_Figure_2.jpeg)

![](_page_4_Figure_0.jpeg)

![](_page_5_Figure_0.jpeg)